Please use the following document to register for a parent portal account.

One parent portal account will give you access to all your children's school information from one login.

With your parent portal account, you will be able to see the following for all of your children.

- Student Profile
  - o Student School Email
  - Hybrid Group Assignment (A, B, C, or D)
  - District / School Events and/or Assignments Calendar
- Student Attendance
- Students Daily Schedule
- Student Report Cart
- Student Transportation
- Students Gradebook
- Student Progress Report

You can also at any time use Contact Verification (located on the Student Profile tab) and update contact information and emergency contacts.

In addition to the above, you will also be registering your personal email account with the school for future electronic communications related to important school / building information.

Please note that students already have access to this information using their "Student Portal" account and should continue to login to the "Student Portal" daily.

Parents should create their own "Parent Portal" account that is separate from their child's "Student Portal" account.

To register for an account to access the Carbondale Area School District's Parent Portal, visit the CASD website (<u>http://www.carbondalearea.org</u>). You will find **Parent Portal** under the Students Menu on the top of the page.

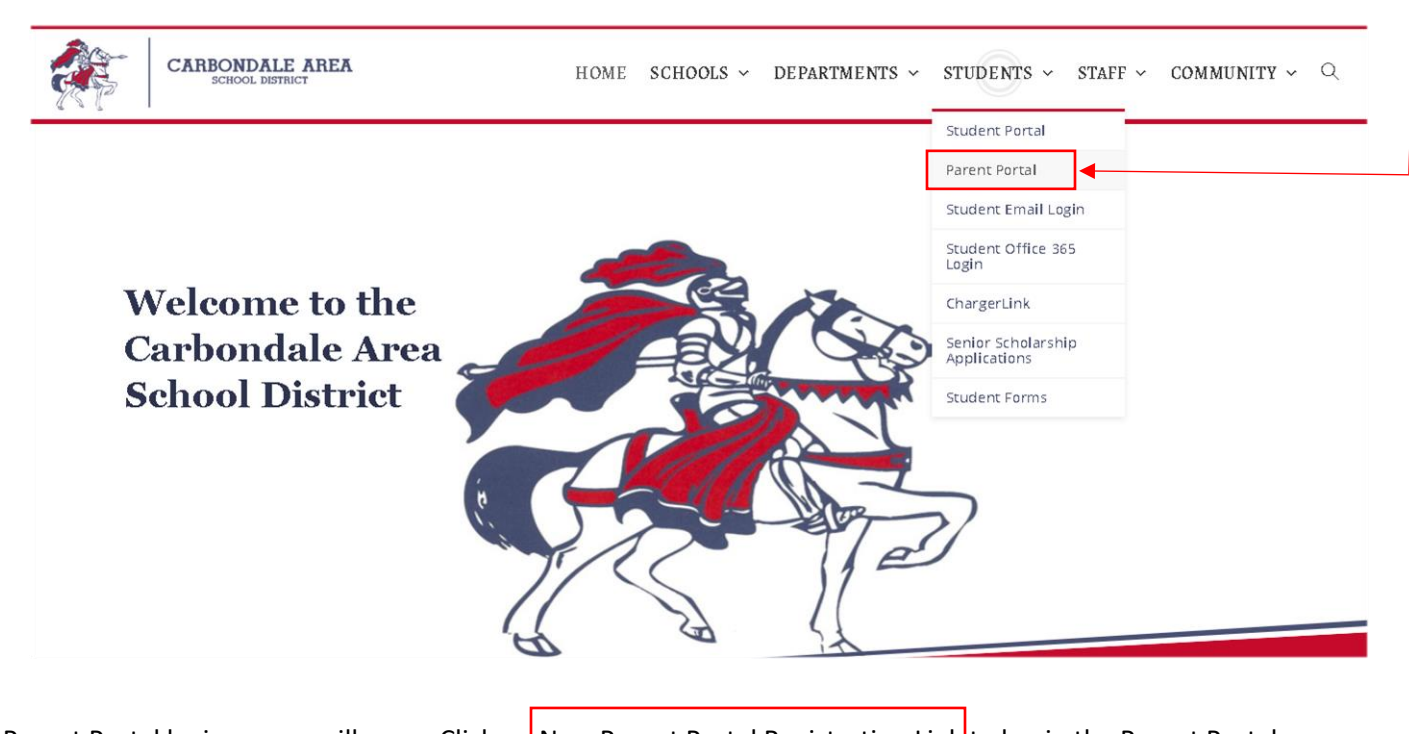

A Parent Portal login screen will open. Click on New Parent Portal Registration Link to begin the Parent Portal registration process.

| Cart | Parent Portal                       |
|------|-------------------------------------|
|      | New Parent Portal Registration Link |
|      | Login Forgot Password?              |
|      | Online Registration FAQ             |

A Parent Portal Registration page will open. Enter the required information (indicated by the red \* before the field name) on the Account Information screen. Then click **Create Account Information** when all information is entered into the required fields.

| Acc                       | ount Information                                 | Personal Information                        |                                       | Student Information               |
|---------------------------|--------------------------------------------------|---------------------------------------------|---------------------------------------|-----------------------------------|
|                           | STEP 1:                                          | Please enter your parent portal info        | ormation below.                       |                                   |
| * School District         | (Start typing your school district then select y | our district in the list)                   |                                       |                                   |
| * Username                | (Your ID is what you will use to login to the po | rtal. You can change at any time from w     | ithin the portal.)                    |                                   |
| * Email Address           | (Your email address can be updated at anytin     | ne from within the portal. If you forget yo | , , , , , , , , , , , , , , , , , , , | ion will be sent to this account) |
| * Confirm Email Address   |                                                  |                                             |                                       |                                   |
| * Password                | (Should be a minimum of 6 characters with at     | least 1 number)                             |                                       |                                   |
| * Confirm Password        |                                                  |                                             |                                       |                                   |
| * Authentication Question | Select                                           | ·                                           |                                       |                                   |
| * Authentication Answer   |                                                  |                                             |                                       | Create Account Information        |
|                           |                                                  |                                             |                                       |                                   |

Create a **Username** and **Password** that you will remember as this will be used to login to the portal.

We recommend making your **Username** your personal email address. The same email address you will enter into the next field on the **Account Information** page next to **Email Address**.

Enter the required information (indicated by the red \* before the field name) on the **Personal Information** screen. Then click **Create Personal Information**.

|                  |                                  | Welcome to Parent Portal Registration!                  |                                            |
|------------------|----------------------------------|---------------------------------------------------------|--------------------------------------------|
| Account Inf      | ormation                         | Personal Information                                    | Student Information                        |
| STEP 2: I        | nformation will be used to verif | fy your identity. Please make sure you provide the info | ormation the district already has on file. |
| * First Name     |                                  |                                                         |                                            |
| Middle Name      |                                  |                                                         |                                            |
| * Last Name      |                                  |                                                         |                                            |
| * Street Address |                                  |                                                         |                                            |
| Apartment        |                                  |                                                         |                                            |
| * City           |                                  |                                                         |                                            |
| * State          |                                  | Select 🗸                                                |                                            |
| * ZIP Code       |                                  |                                                         |                                            |
| * Phone          |                                  |                                                         | x                                          |

Enter the required information (indicated by the red \* before the field name) on the **Student Information** screen. Then click **Add Student to the above list**. When the student's name appears in the top part of the page, click **Finish Registration!** 

(Note that only one student is required to verify your identity. If you have other students enrolled in the CASD, they will automatically be listed in the portal when your account is approved.)

|                                   | Account Informatic          | n                        | Personal Informa             | ation                   |         | Student Information | on |
|-----------------------------------|-----------------------------|--------------------------|------------------------------|-------------------------|---------|---------------------|----|
|                                   |                             | STEP 3: Please also make | sure you provide at least on | file to verify your ide | entity. |                     |    |
| My Student(s)<br>Your student(    | s) will show below after y  | you have added.          |                              |                         |         |                     |    |
|                                   | ID Number                   | First Name               | Last Name                    | Grade                   | School  |                     |    |
| Add Student * ID Number  * School | -Select<br>Add student to t | * First Name (           | Select V                     | Name                    |         |                     |    |

**ID Number** is the student's unique CASD ID. This is the same ID number used for her/his lunch. Ask your student what his/her CASD ID number is. It can also be located on past CASD report cards.

A confirmation message will display stating registration has been successful. Once approved, an email will be sent to the email address you registered with.

The first time you login to your "Parent Portal" account, you will need to complete the Contact Verification Process.

Contact Verification will ask you to verify all your contact information as well as emergency contacts.

\*If you need to make a change to your home address, you will need to contact a secretary in the building and ask them to update your home address in the system.

Once you are logged into "Parent Portal" click on your child's student ID number (5-digit number in blue)

| eSD Parent Portal                                         | English    |                                       |  |
|-----------------------------------------------------------|------------|---------------------------------------|--|
|                                                           |            | My Student(s)                         |  |
|                                                           |            | ID 🚩 First Name Middle Name Last Name |  |
|                                                           |            | 1 🔀 29193                             |  |
| Recent Activities                                         |            |                                       |  |
| Activity                                                  | DateTime 🔻 |                                       |  |
| I         I         Page         0         of 0         ▶ | ▶  2       |                                       |  |
|                                                           |            |                                       |  |
|                                                           |            |                                       |  |
|                                                           |            | Announcement                          |  |

The contact verification page will look like this.

| Please take a moment to verify your student's contact information. If you have more than one student enrolled in the district, please be aware that verification is required for each enrolled student.                                                                                                    |
|----------------------------------------------------------------------------------------------------|
| Additional Information:                                                                                                    |
| Student Information: Update student cell phone if applicable.                                                                                                    |
| Household Information: Enter the household phone number and select options as necessary.<br>Note: Click Update All Linked Records to update the Home Phone record for all contacts (Guardian, Household Member, and Emergency Contact) who have<br>the Household Phone as their Home Phone. (Linked records display a Lock icon to the left of the applicable phone number.)                                                                                                    |
| Guardian Information:                                                                                                    |
| <ol> <li>Enter the Contact Prioritysets the order in which the student's contacts are called.</li> <li>Phone Prioritysets the order for calling a contact' phones if more than one number exists.</li> <li>Select the Child Pickupoption for each contact authorized to pick up your child.</li> <li>Select the Child Pickupoption for each contact authorized to pick up your child.</li> <li>Select the Attendance Callsoption if you would like to be notified by telephone when your student is not in attendance.</li> <li>Email- Enter one or more email addresses that can be utilized to communicate with you regarding your students. Select the primary email option is the email-address to which "Forgot Password" portal emails, and other communications, are sent.</li> <li>Note: Guardians residing in the household can VIEW (but NOT edit) the name and contact priority of guardians living OUTSIDE the Household.</li> </ol> |
| Emergency Contacts: Please add/delete/update emergency contact information (Address is optional) and allow Child Pick up by adding a check mark in the Child Pickup Checkbox                                                                                                    |
| Physician Information: In the Physician Information section please add/delete/update physician information                                                                                                    |
| Employer Information: Add/delete/update employer's information                                                                                                    |
|                                                                                                    |

## Please make sure you complete the Student Data Updates and Sign Offs section at the bottom of contact verification.

You need to choose **YES** or **NO** to the questions in the Additional Information section.

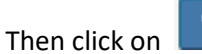

Verify at the bottom of the page to submit.

| Below is a series of questions that allow you the parent to update important information, review important policies, and approve the districts use of your students<br>information.                                                                                                    |  |  |  |  |  |  |  |  |
|----------------------------------------------------------------------------------------------------|--|--|--|--|--|--|--|--|
| By choosing <b>YES</b> from the drop down box you acknowledge and agree to the following statements.                                                                                                    |  |  |  |  |  |  |  |  |
| Handbook Acknowledgement                                                                                                    |  |  |  |  |  |  |  |  |
| I acknowledge that I am aware that the 2020-2021 Carbondale Area Elementary High School Student Handbook can be found and accessed at the school web-<br>site at ( <u>www.carbondalearea.org</u> ). In addition, the policies and practices as<br>stated in the handbook will be explained during homeroom and class assemblies. Included in this explanation have been the Bullying Policy, Drug and Alcohol Policy,<br>Safe School Policy, Attendance Policy, Parking Regulations, General<br>Discipline Guidelines, and Special Education Policy.                                                                                                    |  |  |  |  |  |  |  |  |
| Student Media Permission Slip                                                                                                    |  |  |  |  |  |  |  |  |
| Students participate in classroom and school sponsored activities during the course of a school year. Certain classes and activities may be photographed, taped,<br>videotaped, or posted to the school district website via twitter & facebook, by news media, district personnel, or other students. Likewise, live images may be<br>relayed via cable or satellite connections to other<br>district or to other classrooms within our district to allow for live interactions between students and teachers at separate locations.                                                                                                    |  |  |  |  |  |  |  |  |
| Distance learning video recordings may be used to educate others about distance learning at seminars and other<br>public places. Any media interaction with students must be approved in advance by the administration. Photographs, tapes, or video recordings created for<br>commercial use are not permitted by the Carbondale Area School District.                                                                                                    |  |  |  |  |  |  |  |  |
| This involvement by students, and the sharing of educational techniques and experiences, is intended to enhance and<br>enrich the educational opportunities of all students and staff. The school's experiences and involvement in these areas has been positive.                                                                                                    |  |  |  |  |  |  |  |  |
| Student and parents are advised that students' voices, physical presence, participation in classroom/shop, and other<br>activities may be transmitted to distant learning sites, videotaped, recorded, and/or photographed.                                                                                                    |  |  |  |  |  |  |  |  |
| I/we acknowledge that the student is a minor, and certify that I/we have given consent to the Carbondale Area School District permission to properly use the<br>aforementioned media format(s).                                                                                                    |  |  |  |  |  |  |  |  |
| Parent/Student Internet Use Agreement Contact<br>As a parent or legal guardian of this student I have read, understand, and agree that my child will comply with the terms of the Carbondale Area School District's<br>Acceptable Use Policy. I understand that this access is designed for educational purposes and not to access material of an offensive and/or controversial nature.<br>However, I also understand it is impossible for the<br>Carbondale Area School District to restrict access to ALL offensive and/or controversial materials and understand my child's responsibility for abiding by the<br>Carbondale Area School District's Acceptable Use Policy. I am therefore signing this contract and agree to indemnify and hold harmless all claims and damages of any<br>nature arising out of my child's ability or inability to use computer systems, the Internet, technology, and network systems including without limitation, liability for<br>copyright violations. Further, I accept full responsibility for supervision ofmy child's use of his/her account, if and when, such access is not in the school setting will<br>not hold them responsibile for materials this student may acquire on the network. I hereby give my permission for the student named above to use the Carbondale<br>Area School District's computers, the Internet, technology, and network systems. |  |  |  |  |  |  |  |  |
| Additional Information                                                                                                    |  |  |  |  |  |  |  |  |
|                                                                                                    |  |  |  |  |  |  |  |  |
| * Handbook Acknowledgement (Please Choose YES If You Agree) YES                                                                                                    |  |  |  |  |  |  |  |  |
| * Parent/Student Internet Use Contract Agreement (Please Choose YES If You Agree) YES                                                                                                    |  |  |  |  |  |  |  |  |
| * Student Media Permission Slip (Please Choose YES If You Agree) YES                                                                                                    |  |  |  |  |  |  |  |  |

At any time if you forget your "Parent Portal" login. Please go back to the "Parent Portal" login page and click on Forgot Password?

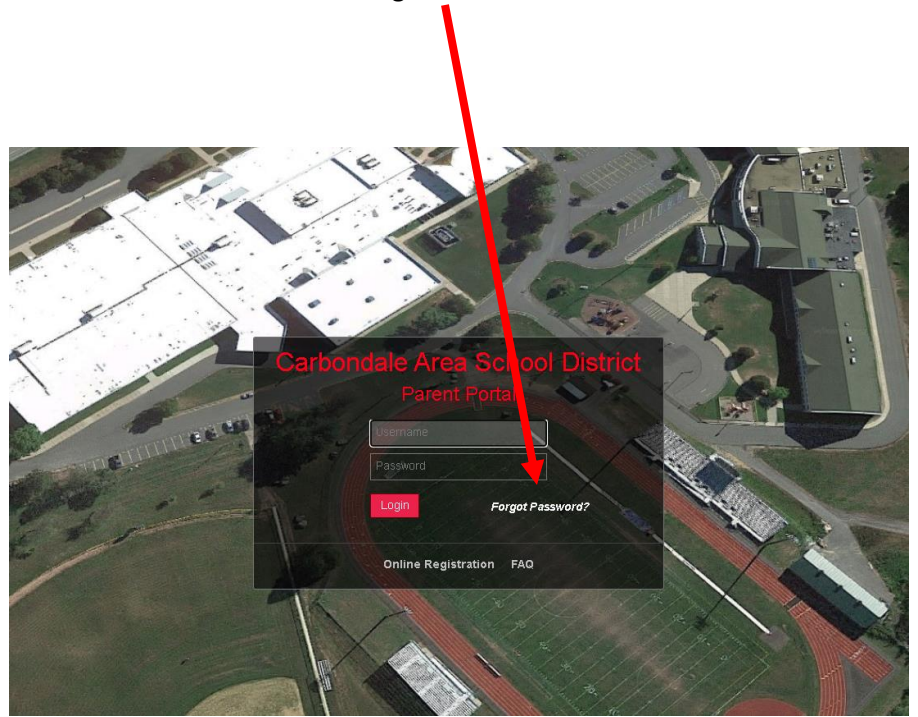

You will need to remember your **UserID** or your **personal email address** used when registering for your parent portal.

| Ŷ |   | HI.                | Ð                                        | . Q              |                | - <i>43</i> | n an          |
|---|---|--------------------|------------------------------------------|------------------|----------------|-------------|---------------|
|   |   | <b>Forg</b><br>Ple | <b>ot your eScho</b><br>ase enter your U | olData Parent Po | rtal password? |             | $\mathbb{P}$  |
|   | 2 | Use                | erID: UserID                             |                  |                |             |               |
|   |   | Em                 | ail: Email                               | AND/OR           |                |             | >             |
|   |   |                    | R                                        | equest Password  |                |             | - (C)         |
|   |   | B                  | D                                        | Ø                |                | Ð           | $\mathcal{D}$ |

The password will be sent to your personal email used when registering for parent portal.

## Parent Portal Mobile App

If you have a smart phone you can download the **FREE** EschoolData App.

The EschoolData app will allow you to access "Parent Portal" from your smart device.

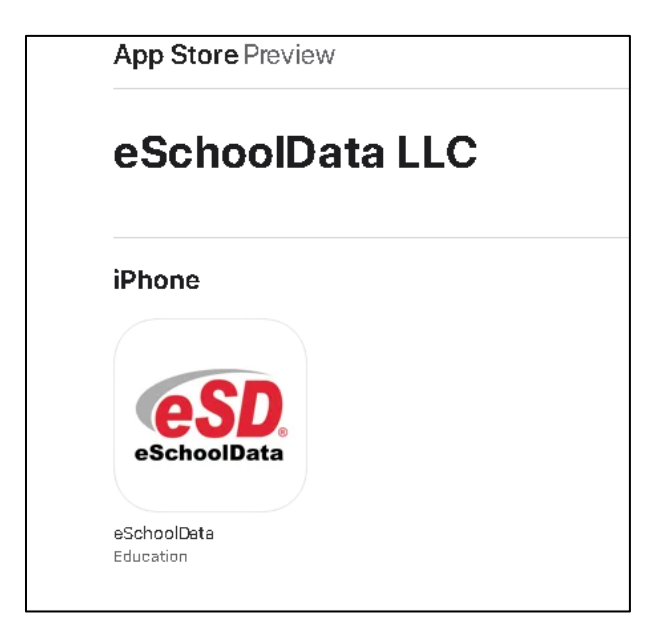

eSchoolData Mobile puts student information at your fingertips! Parents and students can review real-time academic, attendance, discipline, and schedule information. In addition, push notifications alert users to new messages, announcements, and changes to student records.

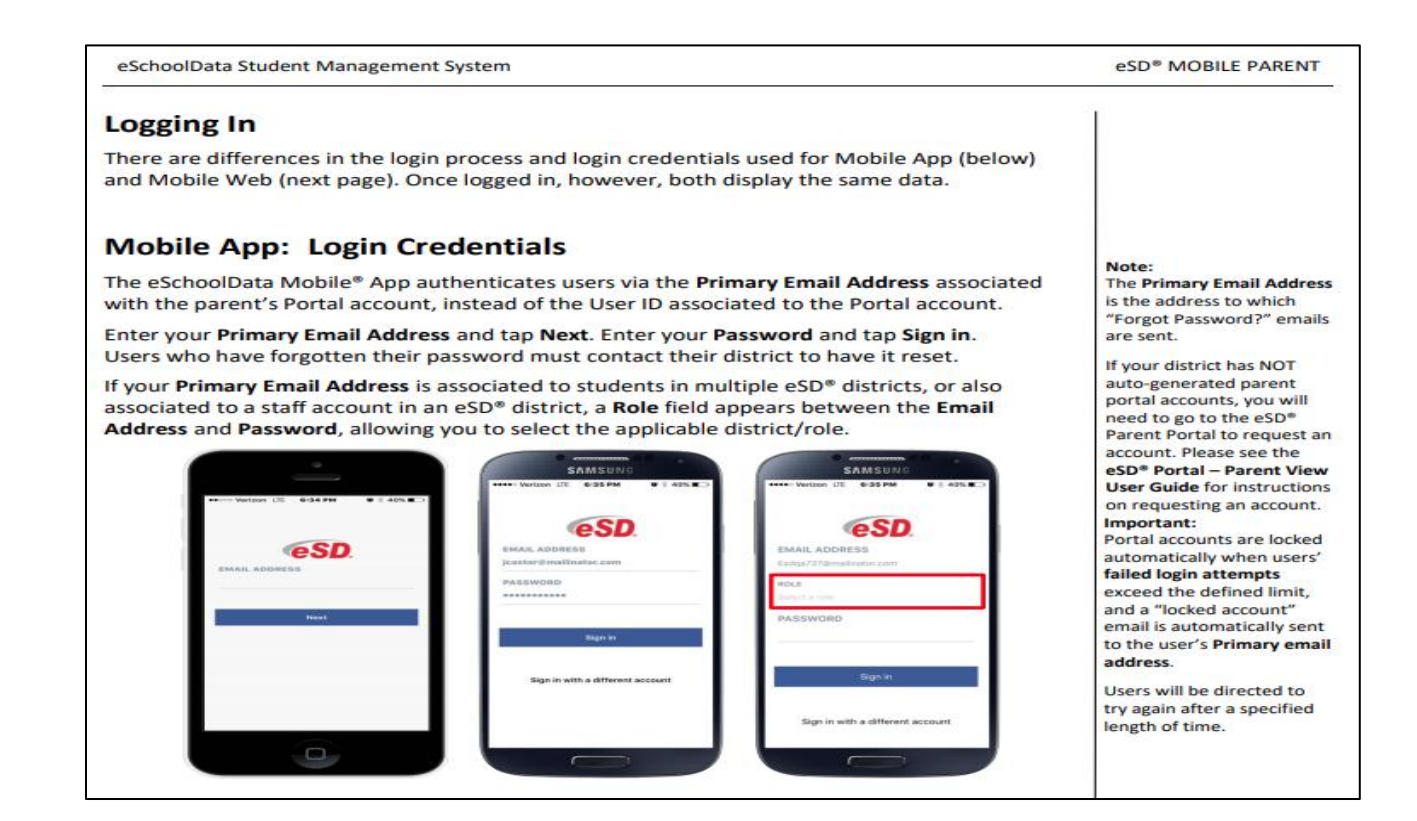